## Dropify

## Como importar produtos produtos do Dropify por arquivo CSV?

- 01) Faça o download do arquivo produtos.csv no Dropify
- 02) Acesse o Painel de Controle da sua loja virtual
- 03) Após o login clique em Catálogo > Importar e Atualizar Feeds de Produtos
- 04) Clique em Inserir
- 05) Preencha os campos conforme:

Nome do Feed: Dropify

- Fornecedor: Adicionar Novo (x) Sim
- Nome do Fornecedor: Dropify
- URL ou Arquivo: (x) Arquivo
- Arquivo: Anexe o arquivo produtos.csv
- Porcentagem para aumentar no preço: Por exemplo 30
- Moeda do Produto: Real Brasil BRL
- Status: (x) Ativo
- Status dos Produtos na Importação: (x) Ativo
- 06) Clique em Atualizar
- 07) Após inserir clique no botão CARREGAR FEED

## Leia com atenção às regras de importação

ID de solução único: #2644 Autor: : MFORMULA FAQ Última atualização: 2022-12-01 22:48